# UNIVERSIDAD CORPORATIVA Allianz (1)

Tu desarrollo profesional asegurado.

-¦-

## MANUAL DE SOPORTE PARA PARTICIPANTES

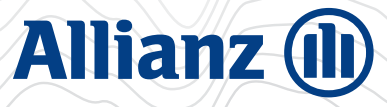

### INTRODUCCIÓN

-¦-

En esta guía servirá de ayuda al participante, se explicará cómo ingresar al módulo, tomar un curso y recorrer las distintas opciones que se pueden hacer dentro del él.

-¦-

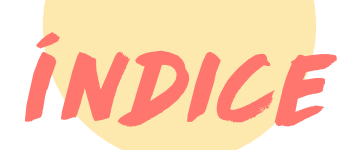

Iniciar Sesión <u>Mis Cursos</u> <u>Navegación de un Curso</u> <u>Catalógo de Cursos</u> <u>Estadísticas - Mi campus</u> <u>Sección Mi Perfil</u> Datos del perfil Asignación a cursos Historial Académico Mis Certificados Logros

> <u>Biblioteca</u> <u>Ayuda</u>

INICIAR SESION

Desde Allianz Net -> Ayuda -> Capacitación -> Universidad Allianz

|     |                                  | Pedidos Genéricos Ayuda | 2    |
|-----|----------------------------------|-------------------------|------|
| Fav | Manuales y Formularios           | Capacitación            | Busc |
|     | Código de ética y conducta       | Videos                  |      |
|     | Formularios                      | Capacitación            |      |
|     | Instructivo de cheques a retirar | Universidad Allianz •   |      |

Se redirigirá automá<mark>ticamente al portal de</mark> Universidad Allianz, utilizando las mismas cre<mark>denciales de Allianz N</mark>et (usuario y contraseña).

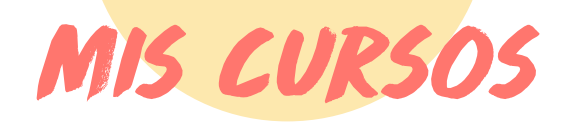

Es la primera pantalla que verán luego de loguearse. **Aquí encontrarán los cursos en los cuáles están inscriptos.** Además, cuentan con filtros y un buscador por nombre para facilitar la búsqueda de cursos, en el caso de estar inscripto en varios:

| MIS CUP  | RSOS | MI CAM   | IPUS    | CATÁLOG   | D DE CURSOS | BIBLIOTECA |  |
|----------|------|----------|---------|-----------|-------------|------------|--|
| En curso | Com  | oletados | Carrera | as Cursos | Eventos     |            |  |

Si cliquean en:

En curso: listará los cursos que aún no completaste.

- **Completados:** listará los cursos que ya completaste.
- **Cursos:** listará todos los cursos en los cuáles estas inscripto.
- **Eventos:** listará todos los eventos en los cuáles estas inscripto.

Para ver los cursos pueden seleccionar 2 tipos de vista:

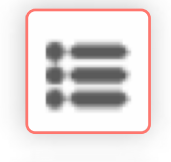

Vista en modo "Lista": los cursos se mostrarán en forma de listado. Q

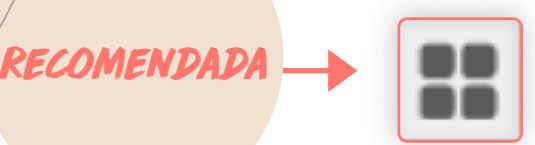

Vista en modo "galería": cada curso se mostrará como un recuadro.

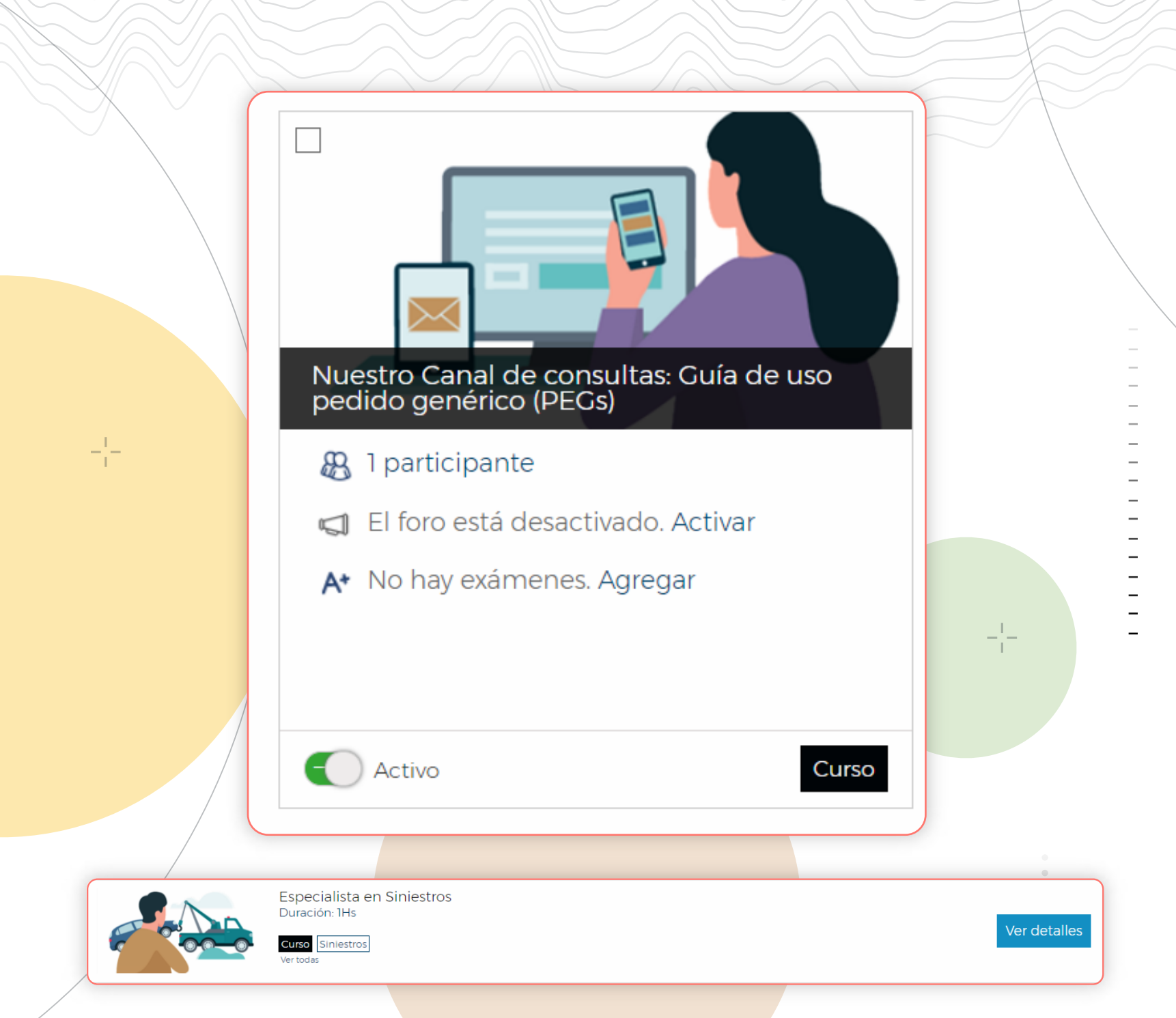

### NAVEGACIÓN DE UN CURSO

Para comenzar el curso se debe cliquear sobre la opción "Comenzar Curso".

El primer contenido del curso es la portada donde generalmente se encuentra una breve descripción del curso, los objetivos, lo temas a ver, entre otras cosas.

Para recorrer los contenidos pueden cliquear sobre la opción "Siguiente" o seleccionando los mismo en el árbol de contenidos.

**EJEMPLO:** 

| Allianz 🕕                               |                                                                   |                       |              |
|-----------------------------------------|-------------------------------------------------------------------|-----------------------|--------------|
| Especialista en Siniestros<br>« 🏾 🕅 🛛 🕬 |                                                                   | CONTENIDOS            | INSCRIPTOS   |
| <                                       | Anterior                                                          | Siguiente >           | 5 5 5<br>5 5 |
| 🗀 Portada                               | Especialista en Siniestros                                        |                       |              |
| 🕂 🗀 Motor                               | Especialista                                                      | en Siniestros         |              |
| + 🗅 No Motor                            |                                                                   |                       |              |
| 🛨 🛅 Legales                             |                                                                   |                       |              |
| A* Evaluación Motor                     |                                                                   | MINERSIDAD<br>Allianz |              |
| A* Evaluación No Motor                  | •                                                                 |                       |              |
| Encuesta de satisfacción                |                                                                   |                       |              |
|                                         | Introducción                                                      |                       |              |
|                                         | Conocé todo sobre Siniestros en este curso sobre el circuito comp | pleto de gestiones.   |              |

Si los contenidos son correlativos no van a poder ver el contenido número 3 sin haber visto el 1 y el 2. Si se saltean un contenido, la plataforma les indicará qué contenido les falta ver.

A medida que van navegando el curso, su progreso va aumentando. Sólo los contenidos obligatorios son los que interfieren en el progreso. En el caso de que los exámenes sean obligatorios, sólo podrán continuar recorriendo el curso si aprueban el examen, caso contrario no.

Los exámenes sólo se pueden volver a rendir si se desaprueban. El instructor o administrador de la plataforma es quien determina la cantidad de intentos que puede tener un examen. En el caso de superar esta cantidad, deberán comunicarse con el instructor del curso o cualquier administrador de la plataforma para que te otorgue más intentos.

Durante el examen podrán ver cuántas preguntas llevan contestadas del total y el tiempo restante que les queda para rendir. Dicho tiempo comienza a correr una vez que cliquean en "Tomar Examen". Pasado el tiempo, se da por finalizado. Si se abandona el mismo, es decir salen de la pestaña del navegador, van a poder retomarlo siempre y cuando aún estén dentro del horario que les dura el examen.

Si desaprueban el examen, pueden elegir volver al curso o volver a intentarlo:

| Resultados: Evaluación de D | esembalaje y Conexión |         |                           |                               |
|-----------------------------|-----------------------|---------|---------------------------|-------------------------------|
|                             |                       |         |                           | Rendido el: <b>12/03/2019</b> |
| ←                           | G                     | <u></u> | Has desaprobado el examen | Respuestas correctas: 0/2     |
| Volver al curso             | Reintentar            |         | 1004                      | Respuestas incorrectas: 2/2   |
|                             |                       | 1       | 1070                      | Intentos disponibles: 49      |
|                             |                       |         |                           |                               |

Una vez completado todos los contenidos, al cliquean en Finalizar Curso se les dará las respectivas felicitaciones.

-¦-

| ¡Felicitacione | s!                             |   |    | $\otimes$           |
|----------------|--------------------------------|---|----|---------------------|
|                | ¡Comparte este logro! <b>f</b> | ۷ | in |                     |
|                |                                |   |    | Generar certificado |
|                |                                |   |    | 1                   |

ESTADÍSTICAS - MI CAMPUS

En esta sección encontrarán un resumen del desempeño en la plataforma:

- **Cursos Completados:** la cantidad de cursos que completaron en un determinado período de tiempo.
- **Situación Académica:** es el promedio de todos los exámenes de todos los cursos que tomaron en la plataforma.
- **Tiempo en el Campus:** es el tiempo en horas que pasaron dentro del campus realizando alguna acción.

Podrán seleccionar un período de tiempo que puede ser desde que comenzaron a utilizar la plataforma, o últimos 15, 30 o 60 días o un período determinado.

### CATÁLOGO DE CURSOS

 $-\frac{1}{1}$ 

Aquí encontrarán todos los cursos públicos a los cuales podrán auto inscribirse.

#### EJEMPLO:

| Cursos sugeridos 1<br>Bus                                                                                                    | car                                                                                      | Ordenar por. Defecto -                                         |
|----------------------------------------------------------------------------------------------------|------------------------------------------------------------------------------------------|----------------------------------------------------------------|
| sos 1<br>ntos 0<br>EGORÍA<br>pranzas y Cuentas Corrientes 1<br>estros 1                                                                                                    | Consultas en Principal<br>Duración: 0,1Hs<br>Corranzas y Cuentas Corrientes<br>Ver todas | Ver detailes                                                   |
|                                                                                                    | BIBLIOTECA                                                                               |                                                                |
| Accede p                                                                                                    | oara ver todos los documentos d                                                          | disponibles.                                                   |
|                                                                                                    |                                                                                          | =                                                              |
|                                                                                                    |                                                                                          | jUSALA COMO U                                                  |
|                                                                                                    | EJEMPLO:                                                                                 | BUSCADOR D<br>GOOGLE/INTERN                                    |
| Allianz 🕕 🔊                                                                                                    | EJEMPLO:                                                                                 | BUSCADOR DA<br>GOOGLE/INTERN                                   |
| Allianz (1))                                                                                                    | EJEMPLO:                                                                                 | BUSCADOR DE<br>GOOGLE/INTERN                                   |
| Allianz (1))<br>IIS CURSOS MI CAMPUS CATÁLOCO DE CURSOS E<br>Seleccione un filtro                                                                                                    | EJEMPLO:                                                                                 | BUSCADOR DE<br>GOOGLE/INTERN                                   |
| Allianz (1))<br>IIS CURSOS MI CAMPUS CATÁLOCO DE CURSOS E<br>Seleccione un filtro.<br>Buscar<br>fostrando 10 de 77                                                                                                    | EJEMPLO:                                                                                 | Coincidir can todos • •                                        |
| Allianz (D) (ATÁLOGO DE CURSOS E<br>IIS CURSOS MI CAMPUS (ATÁLOGO DE CURSOS E<br>Seleccione un filtro<br>Buscar<br>fostrando 10 de 77<br>Archivo                                                                       | EJEMPLO:                                                                                 | Resultados por página 10 • :                                   |
| Allianz (D) (ATALOCO DE CURSOS E<br>ISCURSOS MI CAMPUS (ATALOCO DE CURSOS E<br>Seleccione un filtro<br>Buscar<br>Rostrando 10 de 77<br>Archivo<br>Aclaraciones armado de la Remesa<br>Agregasio el 25/05/2020   019 MB | EJEMPLO:                                                                                 | Resultados por página 10 • :<br>Cobranzas y Cuentas Corrientes |

| S<br>Datos del                                                                             | EC<br>l pe              | <b>CIÓN</b>                                                               | M Pl                                                     | ver sus da              | atos per                | sonales       |             |
|--------------------------------------------------------------------------------------------|-------------------------|---------------------------------------------------------------------------|----------------------------------------------------------|-------------------------|-------------------------|---------------|-------------|
| COMO:                                                                                      | : no                    | mbre, apellido, f                                                         | echa de na                                               | cimiento,               | entre of                | tros.         | -           |
| Datos del perfil                                                                           | Nor                     | bre "                                                                     |                                                          | Apellido *              |                         |               |             |
| dita nombre, idioma y otros datos generales                                                | s                       | isana                                                                     |                                                          | Ramírez                 |                         |               |             |
| isignación a cursos<br>odos los cursos a los cuales estas asignado actualmente.            | Ema                     | i. *                                                                      |                                                          | Sexo                    |                         |               |             |
| listorial Académico<br>información histórica de los cursos asignado como<br>artícionante   | m                       | restrepo+rs@wormholeit.com                                                |                                                          | Femenino                |                         |               | •           |
| Asignacio<br>Asignacio<br>todo                                                             | ÓN C<br>DS LO<br>En cui | s cursos: desde e<br>s cursos en los q<br>completados Participante Instru | esta opción<br>ue estás ins<br><sup>Ictor Ayudante</sup> | podrán v<br>cripto a le | ver la list<br>a fecha. | ta de         | ्           |
| Edita nombre, idioma y otros datos generales                                               | Mostr                   | ando 1 de 1                                                               |                                                          |                         |                         |               | X           |
| Asignación a cursos<br>Todos los cursos a los cuales estas asignado                        |                         | Título                                                                    | Inicio                                                   | Último acceso           | Fin                     | Asistencia    | Sit. Academ |
| ictualmente.                                                                               |                         | Mi primer curso                                                           | 24/03/2019                                               | 24/03/2019              | 24/03/2019              |               | ***         |
| listorial Académico<br>a información histórica de los cursos asignado<br>omo participante. | ( )                     |                                                                           |                                                          |                         |                         | Página 1 de 1 | HE = = 100  |
| ัดกราสรคกิส                                                                                |                         |                                                                           |                                                          |                         |                         |               |             |

Seleccionando cada uno d<mark>e ellos, tendrán l</mark>a posibilidad de acceder a él.

**EJEMPLO:** 

Datos del perfil Edita nombre, idioma y otros datos generales En curso Completados Participante Instructor Ayudante Q Buscar Asignación a cursos Todos los cursos a los cuales estas asignado actualmente Mostrando 3 de 3 x Historial Académico D Título Último acceso Fin Asistencia Asignado cc Inicio Sit Academ La información histórica de los cursos asignado como participante. Market Insight&Analytics: Reporte Ejecutivos de Cuenta Remotos Participante Contraseña Siniestros: Circuito reclamos Cestiona los datos de acceso al campus Participante Siniestros: Circuito completo de gestiones 03/07/2020 03/07/2020 03/07/2020 Participante Mis certificados Descarga los diplomas de los cursos que hayas completado (A.) . Página i de i 🚺 🚺 🚺 Logros Descubre todas las medallas que tienes y puedes obtener.

**Historial académico:** desde esta opción podrán ver la información histórica de todos los cursos en los que han estado y están inscriptos.

| Datos del perfil<br>dita nombre idioma y otros datos generales                  | En cur | so Completados                 |            |               |            |            |             |
|---------------------------------------------------------------------------------|--------|--------------------------------|------------|---------------|------------|------------|-------------|
| diministration and a strategy for series                                        | Bu     | scar                           |            |               |            |            | ٩           |
| Asignación a cursos<br>odos los cursos a los cuales estas asignado actualmente. | Mostr  | ando1de1                       |            |               |            |            |             |
| Historial Académico<br>a información histórica de los cursos asignado como      |        | Titulo                         | Inicio     | Último acceso | Fin        | Asistencia | Sit. Academ |
| articipante.                                                                    |        | Transmisión Electoral (prueba) | 12/03/2019 | 13/03/2019    | 12/03/2019 |            | 100%        |
| ontrasena                                                                       | 10.000 | Fi                             |            | 21            |            | - 1 i      |             |

Mis certificados: desde esta opción podrán descargar sus certificados las veces que deseen, siempre y cuando estén asignado al curso y activos en el módulo. De todas formas, una vez completado el curso recibirán una notificación a su correo electrónico con el certificado adjunto.

**Logros:** accede para que veas las medallas que tienes y las que puedes obtener por determinadas acciones que realices.

#### EJEMPLO:

| Datos del perfi)<br>alta numbre, idente y otros danos generales                          | Medallas entregadas desde el 02/05/2020                                                        |                                                                                                    |                                                                                                    |
|------------------------------------------------------------------------------------------|------------------------------------------------------------------------------------------------|----------------------------------------------------------------------------------------------------|----------------------------------------------------------------------------------------------------|
| Asignación e clarade<br>plot ha cursa a los cueles entes asignado atrustroante.          | CURSOS                                                                                         | EXÁMENES                                                                                                    | HORAS                                                                                                    |
| fistorial Académico<br>a interneción historica de las suesa estaneses como participante: |                                                                                                |                                                                                                    |                                                                                                    |
| Contrațeția<br>Iestoria la data de acceso el camput                                      |                                                                                                | A*1                                                                                                    |                                                                                                    |
| Als certificedos:<br>Imaría fue dialemas de los conse que mene lomántado.                |                                                                                                | ( <u></u> )                                                                                                 |                                                                                                    |
| .09705<br>Seculive kodes har medialikes que tientes y puesiles obtener                   | APRENDIZ<br>Nivel 1                                                                            | ESTUDIOSO                                                                                                   | CONCENTRADO                                                                                                    |
|                                                                                          | Sections and methods are complete increased alongs a 5 pairs economical supporter<br>relations | All of the structure of the latter $\chi$ and the structure function in the structure $\chi$ , where $\chi$ | the order of a produce direct spin related in the second state                                                                                                    |
|                                                                                          | ASISTENCIA                                                                                     | CONCURRENCIA                                                                                                | CONTENIDOS                                                                                                    |
|                                                                                          | E-192.4                                                                                        | $\langle \rangle$                                                                                           |                                                                                                    |
|                                                                                          |                                                                                                | AFICIONADO                                                                                                  | CURIOSO<br>Nivel 1                                                                                                    |
|                                                                                          |                                                                                                | angenes i des constituios en linner à prove restability en constitui                                        | Obtaine ens visible per un der der der der der beiten der beiten d |

#### Al selecciona<mark>r la opción de ayuda, se abrirá un</mark> popup de envío de mensaje d<mark>onde podrán redactar inquietudes</mark> o problemáticas, debe<mark>rán completar los datos de: asunto</mark> y mensaje.

AYUDA

| Asunto                                                                                                    |            |            |
|----------------------------------------------------------------------------------------------------|------------|------------|
| Fuente     Fuente     Fuente HTML     State                                                                                            |            |            |
|                                                                                                    |            |            |
| Por cualauier consulta o suaerencia, podes                                                                                             | Cancelar E | Inviar     |
| Por cualquier consulta o sugerencia, podes<br>escribirnos a Soporte Desarrollo Comercial.<br>SoporteDesarrolloComercial@allianz.com.ar | Cancelar E | Enviar<br> |

Las capacitaciones incluidas en la plataforma Universidad Corporativa Allianz están dirigidas exclusivamente a los empleados de Allianz Argentina Compañía de Seguros S.A. y a su red comercial. Son de formación en el negocio, productos de seguros y herramientas de gestión de Allianz. De ningún modo el programa de capacitación se encuentra alcanzado por la Ley 24.521 y no tiene como finalidad expedir diplomas, títulos o certificados de carácter universitario.